### TEST LOCATION GPS REPORTS

## Open page – (Demo)

| 🕲 localhost/Graham/GPS/GPSstart: x 🕑 Test Coordinates x +                                                                                         | - 0       | ×        |
|----------------------------------------------------------------------------------------------------|-----------|----------|
| ← → C △ ③ localhost/Graham/GPS/GPScoordinates.aspx                                                                                                | ☆ 🛛 🕔     | :        |
| 🥱 Data 🔓 Google 💠 TEAM Services, Inc. 🔇 Data Access 🔇 LOCAL Data Access 🔇 TestMapGPS 🜹 Internet Banking 🦉 nonlinear regressio 🔇 Iocalhost/Graham/ | Mid-State | **       |
| Sections map GPS Graham                                                                                                    |           | <b>^</b> |
| Account Login Emails antigeneratives.com Create Account<br>Password: Naamtaam Login                                                               |           |          |
| Reports Demo POPULATE TEST LIST                                                                                                    |           | -1       |
| CONVERT / ADD COORDINATES                                                                                                    |           |          |
| Select Input Format Map Type Marker Color<br>[IDD LAT, LON] 41 58027893 606111 V Isselle V red V<br>UM Zores                                      |           |          |
| Decimal Degrees (DD Latitude, Longitude)                                                                                                    |           |          |
|                                                                                                    |           |          |
| LAT         LON         Zone:Hem           DD                                                                                                    |           |          |
| IMPORT GPS TEST FILE                                                                                                    |           |          |
| Import (.GPX) or (TLG Excel) File Choose File No file chosen Download Excel Template                                                              |           |          |
| CREATE GPS TEST REPORT                                                                                                    |           |          |
| TEST LIST                                                                                                    |           |          |
| Add Rows 15 V                                                                                                    |           |          |
| NOMAP ID LOCATION/TEST DESCRIPTION DATETIME LAT LON ELEV MAP Checked                                                                              |           |          |
|                                                                                                    |           |          |
|                                                                                                    |           |          |
|                                                                                                    |           |          |
|                                                                                                    |           |          |
| 6 6                                                                                                    |           |          |
|                                                                                                    |           | -        |
|                                                                                                    |           | _        |

## Enter test coordinates, select [Convert – Add to List]

| e                       | local                                                                                                    | host/(   | iraham/G                                     | PS/GF                   | PSstarta | × @          | Tes                      | t Coordin                        | ates        | ×          | +        |         |     |                    |                     | ~                   |     | -   |        | ×   |
|-------------------------|----------------------------------------------------------------------------------------------------|----------|----------------------------------------------|-------------------------|----------|--------------|--------------------------|----------------------------------|-------------|------------|----------|---------|-----|--------------------|---------------------|---------------------|-----|-----|--------|-----|
| ~                       | $\rightarrow$                                                                                             | С        | Δ                                            | () k                    | ocalho   | st/Graha     | am/G                     | PS/GPSc                          | oordinates. | .aspx      |          |         |     |                    |                     | ß                   | , 1 | ☆ [ | . 0    | :   |
| 0                       | Data                                                                                                    | G        | Google                                       | ÷                       | TEAM S   | Services, Ir | nc.                      | 🚱 Data                           | Access 📀    | LOCAL Data | Access   | TestMap | GPS | 🦻 Internet Banking | nonlinear regressio | S localhost/Graham/ | ¢   | Mid | -State | **  |
|                         |                                                                                                    |          |                                              |                         |          |              |                          |                                  |             |            |          |         |     | UTM Zones          | /                   |                     |     |     |        | •   |
| Deci                    | mal I                                                                                                    | Degr     | es (Dl                                       | ) Lat                   | titude   | , Longi      | itude                    | •)                               |             |            |          |         |     |                    |                     |                     |     |     |        |     |
| Co                      | nvert -                                                                                                   | Add t    | o List                                       | Lati                    | tude:    | 41.5804      | 4                        | Loi                              | ngitude: -  | 93.604     |          |         |     |                    |                     |                     |     |     |        |     |
| DD<br>DMI<br>DMS<br>UTV |                                                                                                    | N4<br>N4 | LAT<br>11.580<br>1°34.8<br>11°34'4<br>503366 | 4<br>17'<br>99"<br>5.44 |          | W<br>V<br>E  | L<br>-93<br>/93°<br>V93° | ON<br>36.233<br>36'14"<br>650.77 |             | ne:Hem     |          |         |     |                    |                     |                     |     |     |        |     |
|                         |                                                                                                    |          |                                              |                         |          |              |                          |                                  |             |            | IM       | PORT GP | TE: | ST FILE            |                     |                     |     |     |        | - 1 |
| Imp                     | IMPORT GPS TEST FILE Import (.GPX) or (TLG Excel) File Choose File No file chosen Download Excel Template |          |                                              |                         |          |              |                          |                                  |             |            |          |         |     |                    |                     |                     |     |     |        |     |
|                         |                                                                                                    |          |                                              |                         |          |              |                          |                                  |             |            | CRE      | ATE GPS | ESI | REPORT             |                     |                     |     |     |        |     |
| Add                     | Rows                                                                                                    | ] [5     | ×                                            |                         |          |              |                          |                                  |             |            |          | TEST    | LIS | Г                  |                     |                     |     |     |        |     |
| NO                      | MAPIE                                                                                                    |          | OCATIO                                       | N/TE                    | ST DES   | SCRIPTI      | ON                       | DA                               | TETIME      | LAT        | LO       | N ELEV  |     | Map Checked        |                     |                     |     |     |        |     |
| 1                       | 1                                                                                                    | Sta 6    | 8                                            |                         |          |              | -                        |                                  |             | 41.580278  | -93.6061 | 11      |     |                    |                     |                     |     |     |        |     |
| 2                       | 2                                                                                                    | Sta 6    | и                                            |                         |          |              |                          |                                  |             | 41.5803    | -93.605  |         | <   |                    |                     |                     |     |     |        |     |
| 3                       | з                                                                                                    | Sta 2    | 2                                            |                         |          |              |                          |                                  |             | 41.5804    | -93.604  |         | <   |                    |                     |                     |     |     |        |     |
| 4                       | 4                                                                                                    |          |                                              |                         |          |              |                          |                                  |             |            |          |         |     |                    |                     |                     |     |     |        |     |
| L = 1                   | 5                                                                                                    |          | _                                            |                         |          |              |                          |                                  |             |            |          | - i - D |     |                    |                     |                     |     | _   |        | *   |

### Once all tests added to the list, select [Map Checked]

| Ģ                                                                                                    | locali                                                                                                    | iost/Graham/GPS/GPSstart. × 🔇 Test                                                                                                    | t Coordinates    | ×                                                                                                    | +                                                                                                    |                                                                  |             |                                                                   |                   |         |            | ~       | - |            | ×  |
|----------------------------------------------------------------------------------------------------|----------------------------------------------------------------------------------------------------|----------------------------------------------------------------------------------------------------|------------------|----------------------------------------------------------------------------------------------------|----------------------------------------------------------------------------------------------------|------------------------------------------------------------------|-------------|-------------------------------------------------------------------|-------------------|---------|------------|---------|---|------------|----|
| ~                                                                                                    | $\rightarrow$                                                                                                    | C 1 Olocalhost/Graham/GF                                                                                                    | PS/GPScoordinate | es.aspx                                                                                                    |                                                                                                    |                                                                  |             |                                                                   |                   |         |            | Ē       | ☆ |            | :  |
| C                                                                                                    | Data                                                                                                    | G Google 🔶 TEAM Services, Inc. 🧳                                                                                                    | Oata Access      | 3 LOCAL Data                                                                                                    | Access                                                                                                    | ) TestMap                                                        | GPS         | 🌻 Internet Banking                                                | 🗾 nonlinear regre | essio € | localhost/ | Graham/ | 0 | /lid-State | >> |
|                                                                                                    |                                                                                                    |                                                                                                    |                  |                                                                                                    | ІМРС                                                                                                    | DRT GPS                                                          |             | W Map<br>ST FILE                                                  |                   |         |            |         |   |            | ^  |
| Imp                                                                                                    | ort (.G                                                                                                    | PX) or (TLG Excel) File Choose File                                                                                                    | No file chosen   |                                                                                                    | Download                                                                                                    | Excel Te                                                         | mpla        | ite                                                               |                   |         |            |         |   |            |    |
|                                                                                                    |                                                                                                    |                                                                                                    |                  |                                                                                                    |                                                                                                    |                                                                  |             |                                                                   |                   |         |            |         |   |            |    |
|                                                                                                    |                                                                                                    |                                                                                                    |                  |                                                                                                    | CREAT                                                                                                    | E GPS 1                                                          | EST         | REPORT                                                            |                   |         |            |         |   |            | -1 |
| Ade                                                                                                    | d Rows                                                                                                    | 5 •                                                                                                    |                  |                                                                                                    | CREAT                                                                                                    | E GPS 1<br>TEST                                                  | EST<br>LIST | REPORT                                                            |                   |         |            |         |   |            | ١  |
| Add                                                                                                    | d Rows                                                                                                    | 5 V                                                                                                    | DATETIME         | LAT                                                                                                    | LON                                                                                                    | E GPS 1<br>TEST<br>ELEV                                          | EST<br>LIST | REPORT<br>Map Checked                                             |                   | e 9.5   |            |         |   |            |    |
| Add<br>NO<br>1                                                                                                    | l Rows<br>MAP ID<br>1                                                                                                    | 5 V<br>LOCATION/TEST DESCRIPTION<br>Sia 60                                                                                                    | DATETIME         | LAT<br>41.580278                                                                                                    | CREAT                                                                                                    | E GPS T<br>TEST<br>ELEV                                          | EST         | REPORT<br>Map Checked                                             |                   |         |            |         |   | a constant |    |
| Add<br>NO<br>1<br>2                                                                                                    | d Rows<br>MAP ID<br>1<br>2                                                                                                    | 5 •           LOCATION/TEST DESCRIPTION           Sta 60                                                                                                    | DATETIME         | LAT<br>41.580278<br>41.5803                                                                                                    | CREAT                                                                                                    | E GPS 1<br>TEST<br>ELEV                                          | EST<br>LIST | REPORT<br>Map Checked<br>Report Checked                           |                   |         |            |         |   |            |    |
| Add<br>NO<br>1<br>2<br>3                                                                                                    | I Rows<br>MAP ID<br>1<br>2<br>3                                                                                                    | 5 V<br>LOCATION/TEST DESCRIPTION<br>50:00<br>50:01<br>50:01<br>50:02                                                                                                    | DATETIME         | LAT<br>41.580278<br>41.5803<br>41.5804                                                                                                    | CREAT                                                                                                    | E GPS 1<br>TEST<br>ELEV                                          |             | REPORT<br>Map Checked<br>Report Checked                           | ]<br>ch Test      |         |            |         |   |            |    |
| Add<br>NO<br>1<br>2<br>3<br>4                                                                                                    | I Rows<br>MAP ID<br>1<br>2<br>3<br>4                                                                                                    | 5 ▼           LOCATION/TEST DESCRIPTION           Sis 80           Sis 41           Sis 22                                                                                                    |                  | LAT<br>41.580278<br>41.5803<br>41.5804                                                                                                    | CREAT                                                                                                    | E GPS 1<br>TEST<br>ELEV                                          |             | REPORT<br>Map Checked<br>Report Checked                           | ]<br>ch Test      |         |            |         |   |            |    |
| Add<br>NO<br>1<br>2<br>3<br>4<br>5                                                                                                    | I Rows<br>MAP ID<br>1<br>2<br>3<br>4<br>5                                                                                                    | 5         •           LOCATION/TEST DESCRIPTION         54 60           54 20         54 20                                                                                                    |                  | LAT<br>41.580278<br>41.5803<br>41.5804                                                                                                    | CREAT                                                                                                    | E GPS 1<br>TEST                                                  |             | REPORT<br>Map Checked<br>Report Checked<br>✓ Include Maps For Ear | ]<br>ch Test      |         |            |         |   |            |    |
| Add<br>NO<br>1<br>2<br>3<br>4<br>5<br>6                                                                                                    | I Rows<br>MAP ID<br>1<br>2<br>3<br>4<br>5<br>6                                                                                                    | 5 V<br>LOCATION/TEST DESCRIPTION<br>Sta 60<br>Sta 81<br>Sta 22                                                                                                    |                  | LAT<br>41.580278<br>41.5803<br>41.5804                                                                                                    | CREAT                                                                                                    | E GPS 1<br>TEST                                                  |             | REPORT<br>Map Checked<br>Report Checked                           | ]<br>ch Test      |         |            |         |   |            |    |
| Add<br>NO<br>1<br>2<br>3<br>4<br>5<br>6<br>7                                                                                                    | I Rows<br>MAP ID<br>1<br>2<br>3<br>4<br>5<br>6<br>7                                                                                                    | 5 V<br>LOCATION/TEST DESCRIPTION<br>54 60<br>54 61<br>59 22                                                                                                    | DATETIME         | LAT<br>41.580278<br>41.5803<br>41.5804                                                                                                    | CREAT                                                                                                    | E GPS 1<br>TEST                                                  |             | REPORT<br>Map Checked<br>Report Checked                           | ]<br>ch Test      |         | 2          |         |   |            |    |
| Add<br>NO<br>1<br>2<br>3<br>4<br>5<br>6<br>7<br>8                                                                                                    | I Rows<br>MAP ID<br>1<br>2<br>3<br>4<br>5<br>6<br>7<br>8                                                                                                    | 5 ▼           LOCATION/TEST DESCRIPTION           Su 60           Su 22                                                                                                    | DATETIME         | LAT<br>41.560278<br>41.5603<br>41.5604                                                                                                    | CREAT                                                                                                    | E GPS 1<br>TEST                                                  |             | REPORT<br>Map Checked<br>Report Checked<br>Include Maps For East  | ]<br>ch Test      |         | 2          |         |   |            |    |
| Add<br>NO<br>1<br>2<br>3<br>4<br>5<br>6<br>7<br>8<br>9                                                                                                    | MAP ID<br>1<br>2<br>3<br>4<br>5<br>6<br>7<br>8<br>9                                                                                                    | 5 V<br>LOCATION/TEST DESCRIPTION<br>8a 60<br>5a 61<br>5a 22                                                                                                    | DATETIME         | LAT<br>41.580278<br>41.5803<br>41.5804                                                                                                    | CREAT                                                                                                    | E GPS 1<br>TEST                                                  |             | REPORT<br>Map Checked<br>Report Checked<br>✓ Include Maps For Eac | )<br>ch Test      |         | 2          |         |   |            |    |
| Add<br>NO<br>1<br>2<br>3<br>4<br>5<br>6<br>7<br>8<br>9<br>10<br>11                                                                                                    | d Rows<br>MAP ID<br>1<br>2<br>3<br>4<br>5<br>6<br>7<br>8<br>9<br>A                                                                                                    | 5                                                                                                    | DATETIME         | LAT<br>41.560278<br>41.5603<br>41.5604                                                                                                    | CREAT                                                                                                    | E GPS 1<br>TEST<br>ELEV<br>0 00000000000000000000000000000000000 |             | REPORT<br>Map Checked<br>Report Checked<br>Include Maps For Ear   | ]<br>ch Test      |         | 2          |         |   |            |    |
| Add<br>NO<br>1<br>2<br>3<br>4<br>5<br>6<br>7<br>8<br>9<br>10<br>11<br>10<br>11                                                                                                    | d Rows<br>MAP ID<br>1<br>2<br>3<br>4<br>5<br>6<br>7<br>8<br>9<br>8<br>9<br>A<br>B                                                                                                    | 5 ▼           LOCATION/TEST DESCRIPTION           Six 60           Six 61           Six 22                                                                                                    |                  | LAT<br>41.80278<br>41.8023<br>41.8024<br>1<br>1<br>1<br>1<br>1<br>1<br>1<br>1<br>1<br>1<br>1<br>1<br>1                                                                                                    | CREAT                                                                                                    | E GPS 1<br>TEST<br>ELEV<br>0 00000000000000000000000000000000000 |             | REPORT<br>Map Checked<br>Report Checked<br>☑ Include Maps For Ea  | )<br>ch Test      |         | <b>e</b>   |         |   |            |    |
| Add<br>NO<br>1<br>2<br>3<br>4<br>5<br>6<br>7<br>8<br>9<br>10<br>11<br>12<br>12<br>12<br>12<br>12<br>12<br>12<br>12<br>12                                                                                                 | 1 Rows<br>1<br>2<br>3<br>4<br>5<br>6<br>7<br>8<br>9<br>A<br>B<br>C                                                                                                    | 5 V<br>LOCATION/TEST DESCRIPTION<br>54 60<br>59 91<br>59 92<br>                                                                                                    | DATETIME         | LAT<br>41.500278<br>41.5004<br>41.5004<br>41.50                                                                                                    | CREAT                                                                                                    |                                                                  |             | REPORT<br>Map Checked<br>Report Checked<br>✓ Include Maps For Ear | )<br>ch Test      |         | 2          |         |   |            |    |
| Add<br>NO<br>1<br>2<br>3<br>4<br>5<br>6<br>7<br>8<br>9<br>10<br>11<br>12<br>13<br>14                                                                                                    | H Rows<br>MAP ID<br>1<br>2<br>3<br>4<br>5<br>6<br>7<br>7<br>8<br>9<br>9<br>9<br>4<br>8<br>C<br>C<br>D                                                                                                    | 5  LOCATION/TEST DESCRIPTION So 80 So 91 So 22                                                                                                    | DATETIME         | LAT<br>41.500270<br>41.5003<br>41.5004                                                                                                    | CREAT                                                                                                    | E GPS 1<br>TEST                                                  |             | REPORT<br>Map Checked<br>Report Checked<br>✓ Include Maps For Ear | ch Test           |         | <b>2</b>   |         |   |            |    |
| Add<br>NO<br>1<br>2<br>3<br>4<br>5<br>6<br>7<br>8<br>9<br>10<br>11<br>12<br>13<br>14<br>15<br>14<br>15<br>14<br>15<br>10<br>10<br>11<br>12<br>10<br>11<br>12<br>10<br>10<br>10<br>10<br>10<br>10<br>10<br>10<br>10<br>10 | 1 Rows<br>MAP ID<br>1<br>2<br>3<br>4<br>5<br>6<br>6<br>7<br>8<br>9<br>9<br>A<br>8<br>9<br>A<br>B<br>C<br>C<br>D<br>D<br>E<br>E                                                                                                    | 5 v<br>LOCATION/TEST DESCRIPTION<br>8x 80<br>8x 81<br>9x 92<br>9x 92<br>9x 94<br>9x 94<br>9x 9x 9x 9x 9x<br>9x 9x 9x 9x 9x 9x 9x 9x 9x 9x 9x 9x 9x 9 | DATETIME         | LAT<br>41.850278<br>41.5603<br>41.5804                                                                                                    | CREAT 403.00011 403.0001 403.000 403.000 403.0 |                                                                  |             | REPORT<br>Map Checked<br>Report Checked<br>☑ Include Maps For Ear | )<br>ch Test      | 0       | 2          |         |   |            |    |
| Add<br>NO<br>1<br>2<br>3<br>4<br>5<br>6<br>7<br>8<br>9<br>10<br>11<br>12<br>13<br>14<br>15<br>15<br>15<br>15<br>15<br>15<br>15<br>15<br>15<br>15                                                                         | 1 Rows<br>MAP ID<br>1<br>2<br>3<br>4<br>5<br>6<br>6<br>7<br>7<br>8<br>9<br>9<br>A<br>8<br>9<br>4<br>8<br>0<br>C<br>D<br>E<br>F<br>F                                                                                                    | 5 ▼           LOCATION/TEST DESCRIPTION           Sa 60           Ba 31           Ba 22                                                                                                    | DATETIME         | LAT<br>41.500278<br>41.5003<br>41.5004<br>41.50044 | CREAT 493.606111 493.606111 493.606111 493.60611                                                                                                    |                                                                  |             | REPORT<br>Map Checked<br>Report Checked<br>✓ Include Maps For Ea  | )<br>ch Test      |         | 22         |         |   |            |    |
| Add<br>NO<br>1<br>2<br>3<br>4<br>5<br>6<br>7<br>8<br>9<br>10<br>11<br>12<br>13<br>14<br>15<br>16<br>17<br>17                                                                                                    | I Rows<br>MAP ID<br>1<br>2<br>3<br>4<br>5<br>5<br>6<br>7<br>7<br>8<br>9<br>9<br>4<br>8<br>9<br>7<br>8<br>9<br>0<br>4<br>0<br>0<br>1<br>5<br>5<br>6<br>7<br>7<br>8<br>9<br>9<br>4<br>0<br>7<br>8<br>9<br>9<br>6<br>7<br>7<br>8<br>9<br>9<br>6<br>7<br>7<br>8<br>9<br>9<br>6<br>6<br>1<br>9<br>9<br>1<br>1<br>1<br>5<br>5<br>5<br>1<br>9<br>1<br>1<br>1<br>2<br>1<br>5<br>5<br>5<br>1<br>1<br>5<br>5<br>5<br>1<br>1<br>5<br>5<br>5<br>5<br>1<br>1<br>5<br>5<br>5<br>5<br>1<br>1<br>5<br>5<br>5<br>5<br>5<br>5<br>5<br>5<br>5<br>5<br>5<br>5<br>5<br>5<br>5<br>5<br>5<br>5<br>5<br>5 | 5                                                                                                    | DATETIME         | LAT<br>41.80078<br>41.80078<br>41.800<br>41.800<br>41.800<br>41.800<br>41.900<br>41.9000<br>41.9000<br>41.9000<br>41.9000<br>41.9000<br>41.9000<br>41.9000<br>41.9000<br>41.9000<br>41.9000<br>41.9000<br>41.9000<br>41.9000<br>41.9000<br>41.90000<br>41.90000<br>41.90000<br>41.90000<br>41.90000<br>41.90000<br>41.9000000000000000000000000000000000000                                                                                                    | CREAT                                                                                                    |                                                                  |             | REPORT<br>Map Checked<br>Report Checked<br>Include Maps For Ear   | ch Test           |         |            |         |   |            |    |
| Add<br>NO<br>1<br>2<br>3<br>4<br>5<br>6<br>7<br>8<br>9<br>10<br>11<br>12<br>13<br>14<br>15<br>16<br>17<br>18                                                                                                    | 1 Rows<br>MAP ID<br>1<br>2<br>3<br>4<br>5<br>5<br>6<br>7<br>7<br>8<br>9<br>9<br>4<br>8<br>9<br>7<br>8<br>9<br>0<br>4<br>0<br>0<br>1<br>5<br>5<br>6<br>7<br>7<br>8<br>9<br>9<br>4<br>0<br>7<br>8<br>9<br>9<br>6<br>7<br>7<br>8<br>9<br>9<br>6<br>7<br>7<br>8<br>9<br>9<br>6<br>7<br>7<br>7<br>7<br>9<br>9<br>8<br>8<br>9<br>9<br>9<br>8<br>7<br>10<br>9<br>9<br>9<br>9<br>10<br>9<br>9<br>9<br>9<br>10<br>10<br>10<br>10<br>10<br>10<br>10<br>10<br>10<br>10<br>10<br>10<br>10                                                                                                    | 5 v LOCATION/TEST DESCRIPTION Bia 80 Bia 91 Description Description Descriptio                                                                                                    | DATETIME         | LAT<br>41.500270<br>41.5003<br>41.5003<br>41.5004<br>1<br>1<br>1<br>1<br>1<br>1<br>1<br>1<br>1<br>1<br>1<br>1<br>1                                                                                                    | CREAT                                                                                                    | E GPS 1<br>TEST<br>ELEV<br>0                                     |             | REPORT<br>Map Checked<br>Report Checked<br>✓ Include Maps For Ear | )<br>ch Test      |         |            |         |   |            |    |

REPORT PREVIEW page opens (Enter Report disabled in demo mode)

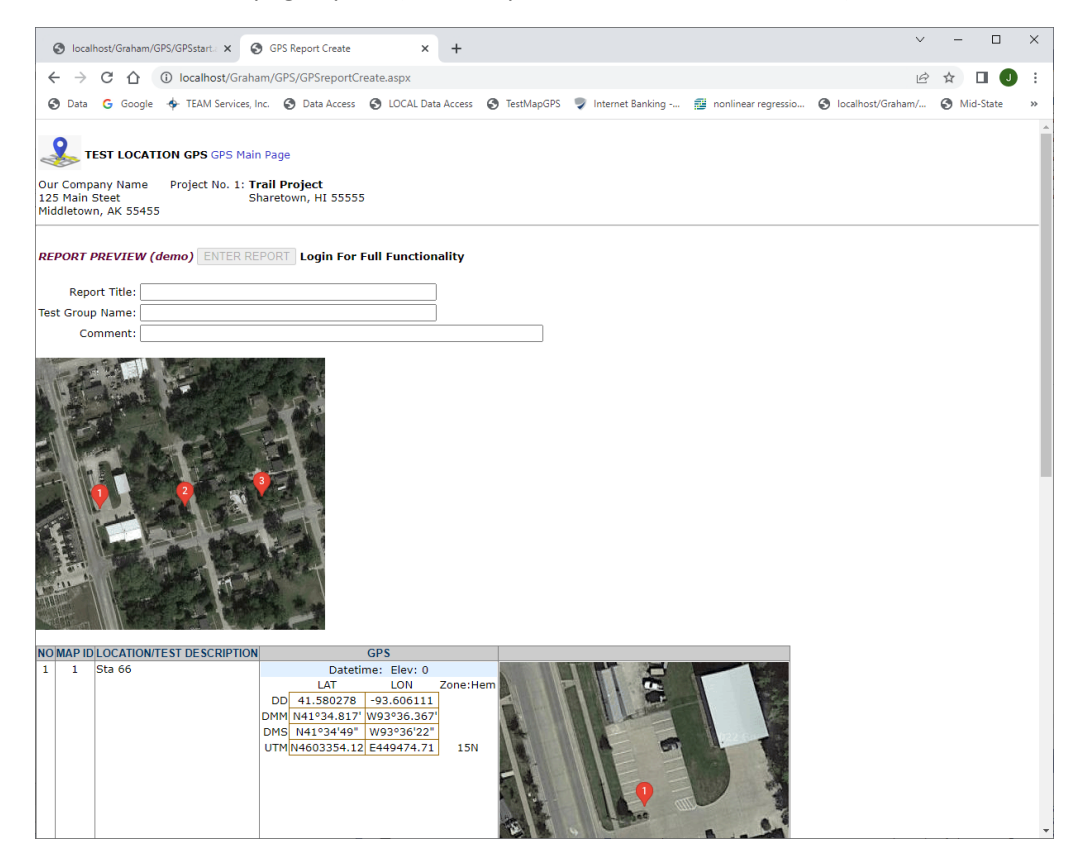

### Create Account

| S localhost/Graham/GPS/GPSstart. × S Test Coordinates × +                                                                                                    | ~            | - 0         | × |
|----------------------------------------------------------------------------------------------------|--------------|-------------|---|
| $\leftarrow \rightarrow C, \land \odot$ (i) localbost/Graham/GPS/GPScoordinates as y                                                                                                    | iÀ           | ÷ •         |   |
| Consultation of the second second secon | est/Graham ( | C Mid State |   |
| 🕑 Data G Google 🔶 TEAM Services, Inc. 🕑 Data Access 😴 LOCAL Data Access 🤤 IestMapUr> 🤿 Internet banking 📷 nonlinear regressio 😨 locali                                                                                                    | ost/Granam/  | Mid-State   | " |
| TEST LOCATIONS MAP GPS Graham                                                                                                    |              |             | Â |
| New Account: Company Name: Global Testing. Inc. First Name, Last Name: John Smith                                                                                                    |              |             |   |
| Address: 1249 Main St. Email: [phn942@gmail.com                                                                                                    |              |             |   |
| City, ST Zip: Fork Ridge , AK 65324 Password: mysassood                                                                                                    |              |             |   |
| Lutata new Accourt Lancel                                                                                                    |              |             |   |
| POPULATE TEST LIST                                                                                                    |              |             |   |
| CONVERT / ADD COORDINATES                                                                                                    |              |             |   |
| Select Input Format Map Type Marker Color<br>[DD LAT, LON] 41:580278, -93:606111 V statilite V red V<br>UNI 2006                                                                                                    |              |             |   |
| Decimal Degrees (DD Latitude, Longitude)                                                                                                    |              |             |   |
| County Adduction 1, other do (41500770) to a study (02500444                                                                                                    |              |             |   |
| Convert - Add to List Latitude: 41.5002/6 Longitude: -93.606111                                                                                                    |              |             |   |
| LAT LON Zone:Hem                                                                                                    |              |             |   |
|                                                                                                    |              |             |   |
| DMS DMS                                                                                                    |              |             |   |
| UTM                                                                                                    |              |             |   |
| NURORI CREATER                                                                                                    |              |             | _ |
|                                                                                                    |              |             |   |
| Import (.GPX) or (TLG Excel) File Choose File No file chosen Download Excel Template                                                                                                    |              |             |   |
| CREATE GPS TEST REPORT                                                                                                    |              |             |   |
| TEST LIST                                                                                                    |              |             |   |
|                                                                                                    |              |             |   |
| NOMAPID LOCATION/TEST DESCRIPTION DATETIME LAT LAT MAP Checked                                                                                                    |              |             |   |
| 1 1 543.00 11 502/6 445.0011 0 4<br>2 2 552.81 445.001 445.001 0 4                                                                                                    |              |             |   |
| 3 3 5ta 22 415804 -03.004 0 V                                                                                                    |              |             |   |
|                                                                                                    |              |             |   |
|                                                                                                    |              |             |   |
|                                                                                                    |              |             |   |
|                                                                                                    |              |             |   |
|                                                                                                    |              |             | - |

### Purchase Subscription

| 💿 localhost/Graham/GPS/GPSstart: x 💿 Test Coordinates x +                                                                                                    | - 0       | ×  |
|----------------------------------------------------------------------------------------------------|-----------|----|
| ← → C ① ① localhost/Graham/GPS/GPScoordinates.aspx 🖻 🖈                                                                                                    |           |    |
| 🥱 Data 🔓 Google 🚸 TEAM Services, Inc. 🔗 Data Access 🛞 LOCAL Data Access 🚷 TestMapGPS 🎐 Internet Banking 🧱 nonlinear regressio 🛞 localhost/Graham/ 🚱                                                       | Mid-State | ** |
| Legged Int                                                                                                    |           | *  |
| Projects: Date: Reserve V Selected Project: Add New Project Reports           24845         Update           Deate: Reserve V         Selecter           Deate: Reserve V         Add New Project Reports |           |    |
| POPULATE TEST LIST                                                                                                    |           |    |
| Select Input Format Map Type Marker Color<br>[DD LAT, LON] 41.580278, -93 606111 V Selective V Ref V Color<br>UTV Zones                                                                                   |           |    |
| Decimal Degrees (DD Latitude, Longitude) Convert - Add to List Latitude: [41.580278 Longitude: [-93.606111 ]                                                                                              |           |    |
| LAT LON Zone:Hem DD DMM DMM DMS UTM UTM                                                                                                    |           |    |
| IMPORT GPS TEST FILE                                                                                                    |           |    |
| Import (.GPX) or (TLG Excel) File Choose File No file chosen Download Excel Template                                                                                                    |           |    |
| CREATE GPS TEST REPORT                                                                                                    |           |    |
| Add Rows 5 V                                                                                                    |           |    |
| NO/MAP ID LOCATION/TEST DESCRIPTION DATETIME LAT LON ELEV Map Checked                                                                                                    |           |    |
| 1 1 582 00 41.580276 42.5005111 0 🗹                                                                                                    |           |    |
| 2 2 1810 01 141 15003 69 800 0 2                                                                                                    |           |    |
|                                                                                                    |           | +  |

# Import GPS file (example: Garmin handheld GPS waypoint.gpx file)

|                                                                                                    |                   | _         |            |
|----------------------------------------------------------------------------------------------------|-------------------|-----------|------------|
| 🕥 localhost/Graham/GPS/GPSstart: x 🔇 Test Coordinates x +                                                                                                    | ~                 | - 0       | ×          |
| ← → C ① localhost/Graham/GPS/GPScoordinates.aspx                                                                                                    | Ê                 | ☆ 🔲 🌔     | <b>J</b> : |
| 🔇 Data 💪 Google 🔶 TEAM Services, Inc. 🔇 Data Access 🔇 LOCAL Data Access 🔇 TestMapGPS 🌹 Internet Banking 🏥 nonlinear regressio 🔇                                                                                                    | localhost/Graham/ | Mid-State | »          |
|                                                                                                    |                   |           | *          |
| Logged In: Leff Roberts Update Valid Subscription through: 1/2/2023 Add/Renew Subscription                                                                                                    |                   |           |            |
| New Subscription                                                                                                    |                   |           |            |
| 33 Days 350 ▼         1/3/2023 to 2/2/2023         Card Number:         233544455550000         Ep; MO/NR 12:         / 25           Name or Cardi:         20th Domin         CVU Cole:         497         Zip Code;         54724           Fundamentary Name         Code;         54724         Code;         54724                                                                                                    |                   |           |            |
| Projects: Deater Reservey V Selected Project: Add New Project Reports           Deater Reservey         Deater           Deater Reservey                                                                                                    |                   |           |            |
| POPULATE TEST LIST                                                                                                    |                   |           |            |
| CONVERT / ADD COORDINATES                                                                                                    |                   |           |            |
| Select Input Format Map Type Marker Color<br>[[DD LAT, LON] 41.580278, -93.606111 V Intellin V Intellin V Intell |                   |           |            |
| Decimal Degrees (DD Latitude, Longitude)                                                                                                    |                   |           |            |
| Convert - Add to List Latitude: 41.580278 Longitude: -93.606111                                                                                                    |                   |           |            |
| IAT I ON Zone:Hem                                                                                                    |                   |           | - 1        |
|                                                                                                    |                   |           |            |
| DMM                                                                                                    |                   |           |            |
|                                                                                                    |                   |           |            |
|                                                                                                    |                   |           |            |
| IMPORT GPS TEST FILE                                                                                                    |                   |           |            |
| Import (.GPX) or (TLG Excel) File Choose File No file chosen Download Excel Template                                                                                                    |                   |           |            |
| CREATE GPS TEST REPORT                                                                                                    | ,<br>,            |           |            |
| TEST LIST                                                                                                    |                   |           |            |
| Add Rows 5 V                                                                                                    |                   |           |            |
| NO MAP ID LOCATION/TEST DESCRIPTION DATETIME LAT LON ELEV                                                                                                    |                   |           |            |
| 1 1 Sta 90 41.590276 33.800111 0                                                                                                    |                   |           |            |
| 2 2 Sta 81 41.5803 -93.805 0 🗹                                                                                                    |                   |           | +          |

| 🧿 Open                                                                                                    |                                                                                                    |     |                                                          | ×     |
|----------------------------------------------------------------------------------------------------|----------------------------------------------------------------------------------------------------|-----|----------------------------------------------------------|-------|
|                                                                                                    | is PC > Desktop >                                                                                                    | √ Č | Search Desktop                                           | Q     |
| Organize 🔻 New fold                                                                                                    | er                                                                                                    |     |                                                          | ?     |
| <ul> <li>▲ Quick access</li> <li>■ Desktop</li> <li>▲ Downloads</li> <li>▲ Downloads</li> <li>▲ Documents</li> <li>▲ Documents</li> <li>▲ Pictures</li> <li>▲ OAppStudio</li> <li>▲ Data</li> <li>↓ Iib</li> <li>▲ net40</li> <li>▲ This PC</li> </ul> | bin12<br>GPS<br>Graham<br>TLG Test Location GPS<br>Website_Screenshot<br>graham.xlsx<br>home-work.gpx<br>sample.gpx<br>TLG_Import_Template.xlsx<br>TLG_Import_Template.xlsx<br>Waypoints_18-NOV-22.gpx |     |                                                          |       |
| File <u>n</u>                                                                                                    | ame: Waypoints_18-NOV-22.gpx                                                                                                    | ~   | Custom Files (*.gpx;*.xlsx;*.xlsx       Open       Cance | ) ~ ( |

### Select [Report Checked] to report.

| e                                                                        | Jocalh                                                                                                    | ost/Graham/GPS/GPSstart. × 🔇 Tes                                                                                                    | t Coordinates                                                                                                    | ×                                                                                                    | +                                                                                                    |                                                                                                    | ✓ - □                                                                   | ×   |
|--------------------------------------------------------------------------|----------------------------------------------------------------------------------------------------|----------------------------------------------------------------------------------------------------|----------------------------------------------------------------------------------------------------|----------------------------------------------------------------------------------------------------|----------------------------------------------------------------------------------------------------|----------------------------------------------------------------------------------------------------|-------------------------------------------------------------------------|-----|
| <                                                                        | - <i>&gt;</i>                                                                                                    | C A i localhost/Graham/G                                                                                                    | PS/GPScoordinates.                                                                                                    | aspx                                                                                                    |                                                                                                    |                                                                                                    | ir 🕁 🔳 🖉                                                                |     |
|                                                                          | Data                                                                                                    |                                                                                                    | <b>A</b> Data Association <b>A</b>                                                                                                    | LOCAL D-M                                                                                                    |                                                                                                    | TestMan CD                                                                                                    | a laterat Barbian 🖉 and announce 🖉 later barbiant (Carbon ( 🖉 Mid Carbo |     |
| •                                                                        | <i>y</i> Data                                                                                                    | Google I FRAM Services, Inc.                                                                                                    | U Data Access                                                                                                    | LOCAL Data                                                                                                    | Access 🥑                                                                                                    | lesuwapor.                                                                                                    | internet banking                                                        | "   |
| Co                                                                       | onvert - A                                                                                                    | Add to List Latitude: 41.580278                                                                                                    | Longitude: -                                                                                                    | 93.606111                                                                                                    |                                                                                                    |                                                                                                    |                                                                         | 1   |
|                                                                          |                                                                                                    |                                                                                                    |                                                                                                    |                                                                                                    | _                                                                                                    |                                                                                                    |                                                                         |     |
|                                                                          |                                                                                                    | LAT L                                                                                                    | ON Zon                                                                                                    | e:Hem                                                                                                    |                                                                                                    |                                                                                                    |                                                                         |     |
| DMI                                                                      | м                                                                                                    |                                                                                                    |                                                                                                    |                                                                                                    |                                                                                                    |                                                                                                    |                                                                         |     |
| DM                                                                       | s                                                                                                    |                                                                                                    |                                                                                                    |                                                                                                    |                                                                                                    |                                                                                                    |                                                                         |     |
| UTN                                                                      | M                                                                                                    |                                                                                                    |                                                                                                    |                                                                                                    |                                                                                                    |                                                                                                    |                                                                         |     |
|                                                                          |                                                                                                    |                                                                                                    |                                                                                                    |                                                                                                    | THE                                                                                                    |                                                                                                    |                                                                         | -1  |
|                                                                          |                                                                                                    |                                                                                                    |                                                                                                    |                                                                                                    | IMPO                                                                                                    | KI GPS II                                                                                                    | ISI FILE                                                                | _   |
| Imp                                                                      | oort (.G                                                                                                    | PX) or (TLG Excel) File Choose File                                                                                                    | No file chosen                                                                                                    | и                                                                                                    | /aypoint F                                                                                                    | ile Waypo                                                                                                    | pints_18-NOV-22.gpx Download Excel Template                             | - 1 |
|                                                                          |                                                                                                    |                                                                                                    | _                                                                                                    |                                                                                                    |                                                                                                    |                                                                                                    |                                                                         |     |
|                                                                          |                                                                                                    |                                                                                                    |                                                                                                    |                                                                                                    | CREATE                                                                                                    | E GPS TES                                                                                                    | T REPORT                                                                | _   |
|                                                                          |                                                                                                    |                                                                                                    |                                                                                                    |                                                                                                    |                                                                                                    | TEST LIS                                                                                                    | iT                                                                      | -   |
| Add                                                                      | d Rows                                                                                                    | 5 •                                                                                                    |                                                                                                    |                                                                                                    | 1                                                                                                    |                                                                                                    |                                                                         |     |
| NO                                                                       | MAP ID                                                                                                    | LOCATION/TEST DESCRIPTION                                                                                                    |                                                                                                    |                                                                                                    |                                                                                                    |                                                                                                    |                                                                         |     |
| 1                                                                        | -                                                                                                    |                                                                                                    | DATETIME                                                                                                    | LAT                                                                                                    | LON                                                                                                    | ELEV 🗌                                                                                                    | Map Checked                                                             |     |
|                                                                          | 1                                                                                                    | Sta 66                                                                                                    | DATE TIME<br>2022-11-18 08:17:31                                                                                                    | LAT<br>41.579881                                                                                                    | LON<br>-93.605844                                                                                                    | ELEV 153.75                                                                                                    | Map Checked                                                             |     |
| 2                                                                        | 2                                                                                                    | Sta 88                                                                                                    | DATETIME<br>2022-11-18 08:17:31<br>2022-11-18 09:57:00<br>2022-11-18 09:57:00                                                                                                    | LAT<br>41.579881<br>41.579677                                                                                                    | LON<br>-93.605844<br>-93.606126                                                                                                    | ELEV 153.75 243.10 243.20                                                                                                    | Report Checked                                                          |     |
| 3                                                                        | 1<br>2<br>3                                                                                                    | Sta 60<br>Sta 81<br>Sta 22                                                                                                    | DATETIME<br>2022-11-18 08:17:31<br>2022-11-18 09:57:00<br>2022-11-18 09:57:30                                                                                                    | LAT<br>41.579881<br>41.579677<br>41.579932                                                                                                    | LON<br>-93.605844<br>-93.606126<br>-93.605995                                                                                                    | ELEV<br>153.75<br>243.10<br>242.78<br>242.78                                                                                                    | Map Checked<br>Report Checked<br>Include Maps For Each Test             |     |
| 3 4 5                                                                    | 1<br>2<br>3<br>4<br>5                                                                                                    | Sta 86<br>Sta 81<br>Sta 22                                                                                                    | DATETIME<br>2022-11-18 08:17:31<br>2022-11-18 09:57:00<br>2022-11-18 09:57:30                                                                                                    | LAT<br>41.579881<br>41.579877<br>41.579932                                                                                                    | LON<br>-93.605844<br>-93.605126<br>-93.605995                                                                                                    | ELEV<br>153.75<br>243.10<br>242.78<br>                                                                                                    | Map Checked Report Checked Include Maps For Each Test                   |     |
| 2<br>3<br>4<br>5<br>6                                                    | 1<br>2<br>3<br>4<br>5<br>6                                                                                                    | Sia 60<br>Sia 61<br>Sia 22                                                                                                    | DATETIME<br>2022-11-18 08:17:31<br>2022-11-18 09:57:00<br>2022-11-18 09:57:30                                                                                                    | LAT<br>41.579891<br>41.579677<br>41.579932                                                                                                    | LON<br>-93.605844<br>-93.608126<br>-93.605995                                                                                                    | ELEV  <br>153.75<br>243.10<br>242.78                                                                                                    | Map Checked<br>Report Checked<br>Include Maps For Each Test             |     |
| 2<br>3<br>4<br>5<br>6<br>7                                               | 1<br>2<br>3<br>4<br>5<br>6<br>7                                                                                                    | Sta 60<br>Sta 61<br>Sta 22                                                                                                    | DATETIME<br>2022-11-18 08:17:31<br>2022-11-18 09:57:00<br>2022-11-18 09:57:30                                                                                                    | LAT<br>41.579881<br>41.579677<br>41.579032                                                                                                    | LON<br>-93.805844<br>-93.805128<br>-93.805995                                                                                                    | ELEV 153.75 243.10 242.78                                                                                                    | Map Checked<br>Report Checked<br>Include Maps For Each Test             |     |
| 2<br>3<br>4<br>5<br>6<br>7<br>8                                          | 1<br>2<br>3<br>4<br>5<br>6<br>7<br>8                                                                                                    | Sia 60<br>Sia 61<br>Sia 22                                                                                                    | DATE TIME<br>2022-11-18 08-17:31<br>2022-11-18 08-57:30<br>2022-11-18 08-57:30                                                                                                    | LAT<br>41.579881<br>41.570632<br>41.570632                                                                                                    | LON<br>-93.605844<br>-93.605865<br>-93.605985                                                                                                    | ELEV 153.75 243.10 242.78                                                                                                    | Map Checked<br>Report Checked<br>Include Maps For Each Test             |     |
| 2<br>3<br>4<br>5<br>6<br>7<br>8<br>9                                     | 1<br>2<br>3<br>4<br>5<br>6<br>7<br>8<br>9                                                                                                    | Sia 60<br>Sia 61<br>Sia 22                                                                                                    | DATE TIME<br>2022-11-18 08-17-31<br>2022-11-18 08-57-00<br>2022-11-18 08-57-30                                                                                                    | LAT<br>41.579881<br>41.579032<br>41.579032                                                                                                    | LON<br>-93.605844<br>-93.605845<br>-93.605995                                                                                                    | ELEV           153.76           243.10           242.78           242.78           0           0           0           0           0           0           0           0           0           0           0           0           0           0           0           0           0           0                                                                                                    | Map Checked Report Checked Include Maps For Each Test                   |     |
| 2<br>3<br>4<br>5<br>6<br>7<br>8<br>9<br>10                               | 1<br>2<br>3<br>4<br>5<br>6<br>7<br>8<br>9<br>9<br>A                                                                                                    | Sia 60<br>Sia 61<br>Sia 52<br>Sia 22<br>Sia 22<br>Sia 22<br>Sia 22<br>Sia 22<br>Sia 22<br>Sia 22<br>Sia 22<br>Sia 32<br>Sia 32<br>Sia 32<br>Sia 41<br>Sia 41 | DATE TIME<br>2022-11-18 06:17:31<br>2022-11-18 06:57:30<br>2022-11-18 06:57:30                                                                                                    | LAT<br>41.570681<br>41.570677<br>41.570632                                                                                                    | LON<br>-93.005844<br>-93.006128<br>-93.005995                                                                                                    | ELEV           153.75           243.10           242.78           242.78           2           2           2           2           2           2           2           2           2           2           2           2           2           2           2           2           2           2           2           2           2           2           2           2           2           2           2           2           2           2           2           2           2           2           2           2           2           2           2           2           2           2           2           2           2           2           2           2 <tr< td=""><td>Map Checked Report Checked Include Maps For Each Test</td><td></td></tr<> | Map Checked Report Checked Include Maps For Each Test                   |     |
| 2<br>3<br>4<br>5<br>6<br>7<br>8<br>9<br>10<br>11                         | 1<br>2<br>3<br>4<br>5<br>6<br>7<br>8<br>9<br>A<br>B                                                                                                    | Sia 60<br>Sia 61<br>Sia 22                                                                                                    | DATE TIME<br>2022-11-18 08-17-31<br>2022-11-18 09-57-30<br>2022-11-18 09-57-30                                                                                                    | LAT<br>41.570681<br>41.570632<br>41.570632                                                                                                    | LON<br>-93.005844<br>-93.006128<br>-93.005995                                                                                                    | ELEV 153.75 243.10 242.78                                                                                                    | Map Checked<br>Report Checked<br>Include Maps For Each Test             |     |
| 2<br>3<br>4<br>5<br>6<br>7<br>8<br>9<br>10<br>11<br>12                   | 1<br>2<br>3<br>4<br>5<br>6<br>7<br>8<br>9<br>4<br>8<br>9<br>4<br>8<br>9<br>2<br>4<br>5                                                                                                    | Sia 60<br>Sia 61<br>Sia 22                                                                                                    | DATE IMP<br>2022-11-18 08-17-31<br>2022-11-18 08-57-00<br>2022-11-18 08-57-30                                                                                                    | LAT 41.570831 41.570877 41.570032 41.570032                                                                                                    | LON<br>-93.005844<br>-93.005844<br>-93.005905<br>-93.005905<br>-93.005905<br>-93.005905<br>-93.005905<br>-93.005905<br>-93.005905<br>-93.005944<br>-93.005844<br>-93.00584<br>-93.005844<br>-93.00584<br>-93.00584                 | ELEV           153.76           243.10           242.78           1           1           1           1           1           1           1           1           1           1           1           1           1           1           1           1           1           1           1           1           1           1           1           1           1           1           1           1           1           1           1           1           1           1           1           1           1           1           1           1           1           1           1           1           1           1           1           1           1                                                                                               | Map Checked Report Checked Include Maps For Each Test                   |     |
| 2<br>3<br>4<br>5<br>6<br>7<br>8<br>9<br>10<br>11<br>12<br>13             | 1<br>2<br>3<br>4<br>5<br>6<br>7<br>8<br>8<br>9<br>A<br>8<br>9<br>A<br>B<br>C<br>C                                                                                                    | Sia 60 Sia 61 Sia 62 Sia 62 Sia 64 Sia 64 Si                                                                                                    | DA1E IMP<br>2022-11-18 06 87 30<br>2022-11-18 06 87 30<br>2022-11-18 00 87 30<br>2022-10-1000-1000-1000-1000-1000-1000-                                                                                                    | LAT<br>41.579681<br>41.579681<br>41.570677<br>41.570622<br>41.570622<br>41.57062<br>41.57062<br>41.     | LON<br>-93.005844<br>-93.808128<br>-93.80805<br>-93.805805<br>-93.805805<br>-93.805805<br>-93.805805<br>-93.805805<br>-93.805805<br>-93.805805<br>-93.805805<br>-93.8058128<br>-93.8058128<br>-93.8058 -93.8058 -93.8058128<br>-93.8058128<br>-93.805                                                           | ELEV           153.76           243.10           242.78           242.78           0           0           0           0           0           0           0           0           0           0           0           0           0           0           0           0           0           0           0           0           0           0           0           0           0           0           0           0           0           0           0           0           0           0           0           0                                                                                                    | Map Checked Report Checked Include Maps For Each Test                   |     |
| 2<br>3<br>4<br>5<br>6<br>7<br>8<br>9<br>10<br>11<br>12<br>13<br>14       | 1<br>2<br>3<br>4<br>5<br>6<br>7<br>8<br>9<br>4<br>8<br>9<br>4<br>8<br>0<br>C<br>D<br>E                                                                                                    | Sta 60<br>Sta 61<br>Sta 22                                                                                                    | DATE HME<br>2022-11-18 00-57 00<br>2022-11-18 00-57 00<br>2022-10-18 00<br>2022-10-18 00<br>2020-100-100-100-100-100-100-100-100-100 | LAT<br>41.570651<br>41.570677<br>41.570672<br>41.570622<br>41.57062<br>41.57062<br>41.57062<br>41 | LON<br>-3.05544<br>-93.005005<br>-93.005005<br>                                                                                                    | ELEV           153.76           243.10           242.78           0           1           0           0           0           0           0           0           0           0           0           0           0           0           0           0           0           0           0           0           0           0           0           0           0           0           0           0           0           0           0           0           0           0           0           0                                                                                                    | Map Checked Report Checked Include Maps For Each Test                   |     |
| 2<br>3<br>4<br>5<br>6<br>7<br>8<br>9<br>10<br>11<br>12<br>13<br>14<br>15 | 1<br>2<br>3<br>4<br>5<br>6<br>7<br>8<br>9<br>4<br>8<br>9<br>4<br>8<br>0<br>2<br>0<br>5<br>5<br>6<br>7<br>7<br>8<br>9<br>9<br>4<br>8<br>9<br>9<br>4<br>5<br>5<br>7<br>7<br>8<br>9<br>9<br>4<br>8<br>9<br>9<br>6<br>7<br>7<br>8<br>9<br>9<br>8<br>8<br>9<br>9<br>7<br>8<br>7<br>7<br>7<br>8<br>8<br>9<br>9<br>8<br>8<br>9<br>9<br>7<br>8<br>8<br>9<br>9<br>8<br>8<br>9<br>9<br>9<br>9 | Sa 60<br>Sa 61<br>Sa 22                                                                                                    | DATE HME<br>2022-11-16 00-57 00<br>2022-11-16 00-57 00<br>2022-11-16 00-57 30                                                                                                    | LAT<br>41.570681<br>41.570697<br>41.570692<br>41.570692<br>41.570             | LON<br>-3.05544<br>-03.05505<br>-03.00505<br>-03.005 | 193.76         2           193.76         2           243.10         2           242.76         2           1                                                                                                    | Map Checked<br>Report Checked<br>Include Maps For Each Test             |     |

REPORT PREVIEW page opens, enter report information then select [ENTER REPORT]

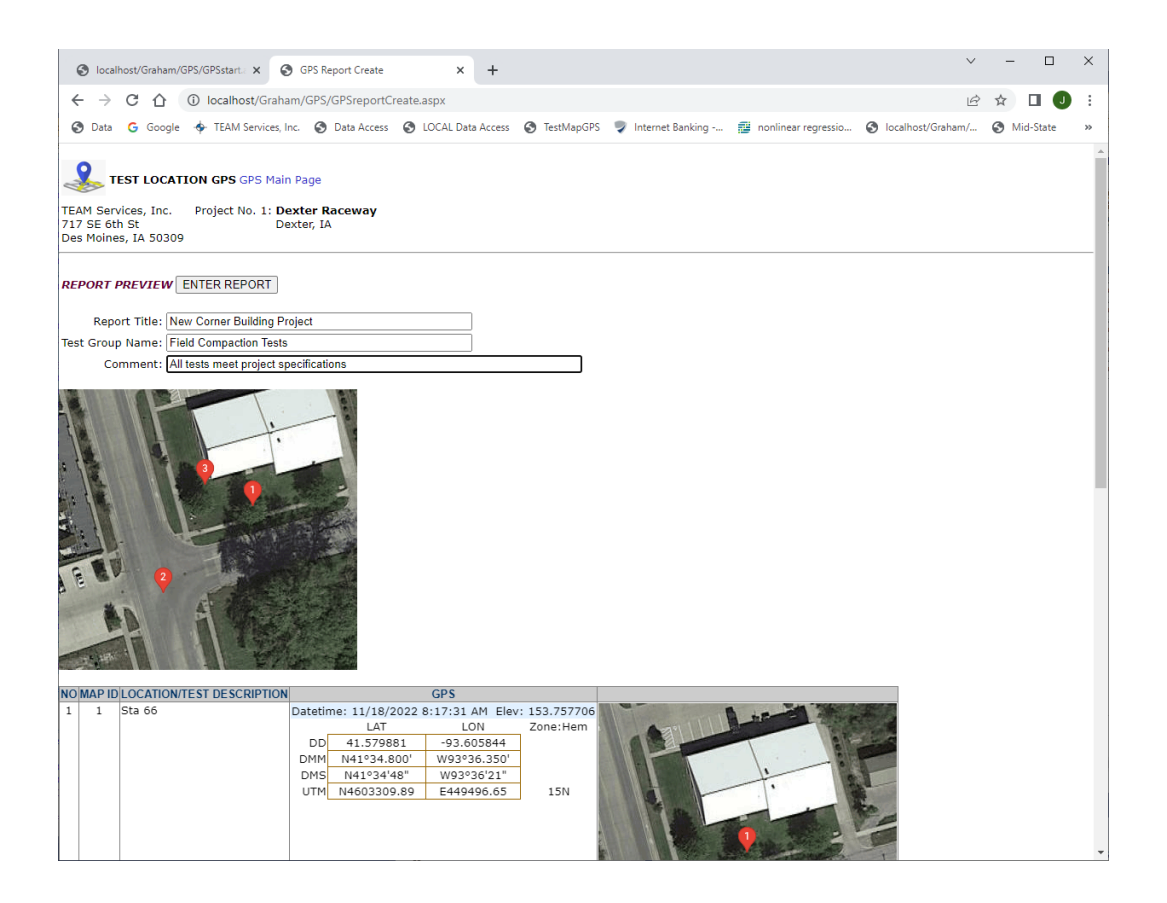

#### New report created, saved to logged in account

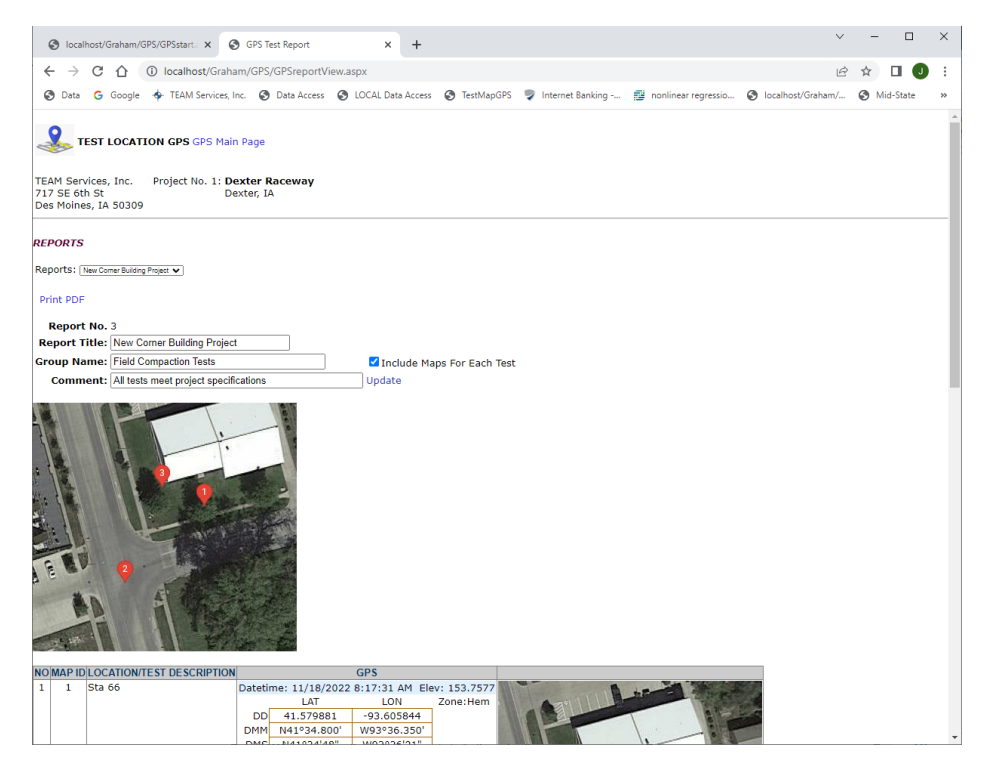

#### Select [Print PDF] to view/save the final report.

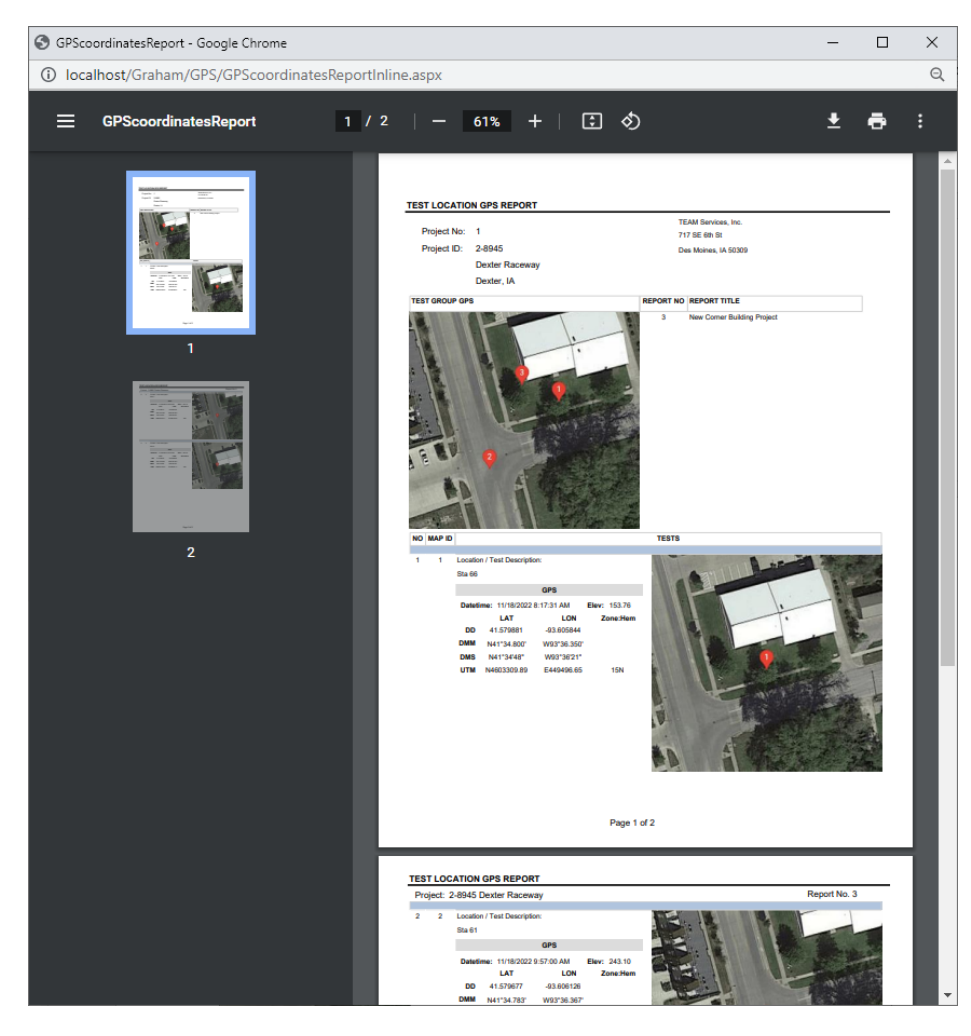